WebLogic运用DB的Java控件访问数据库 PDF转换可能丢失图 片或格式,建议阅读原文

https://www.100test.com/kao\_ti2020/278/2021\_2022\_WebLogic\_E 8\_BF\_c97\_278606.htm 一、方法 WebLogic页面与数据通信时, 一般采用Java控件直接访问数据连接池,数据的直接操作都定 义在Java控件中,页面流做为数据的逻辑处理单元,普通页面 做为显示层。可以看出WebLogic这个方法是典型的三层结构

,数据层(Java控件),业务逻辑层(页面流),显示层(页面)。 二、建立连接池,数据源配置config.xml文件,这里用的 是WebLogic自带的E:\bea\weblogic81\samples\domains\workshop 的cgServer。LoginDelaySeconds="1" MaxCapacity="20" Name="liwei" PasswordEncrypted="{3DES}WBNJPYUOAvE=" Properties="user=liwei" Targets="cgServer"

URL="jdbc:oracle:thin:@localhost:1521:wincn"/> 或者工

具->WebLogic Server->数据源查看器->新建数据源 步骤比较 简单,主要输入对应参数:

DriverName="oracle.jdbc.driver.OracleDriver"

URL="jdbc:oracle:thin:@localhost:1521:wincn" 然后用户名密码即 可。以上内容可参看《Weblogic中JSP连接数据库》一文。 三 、相关页面 Test\TestWeb\recordset\RecordsetController.jpf

Test\TestWeb\recordset\index.jsp

Test\TestWeb\recordset\test.jcxjava控件 四、数据库 CREATE TABLE TEST( AVARCHAR2(10) , BVARCHAR2(10) , CVARCHAR2(10) , DVARCHAR2(10) ) 五、数据层(JAVA控 件) 本次示例使用tblTest自定义静态类实现返回数据集。(还可 以使用netui:gird RecordSet实现,参见自带示例)其中0update方 法与insert方法十分类似,故未提供具体的实现代码。数据层 并没有什么复杂之处,只是对逻辑层(页面流)提供足够的数 据操作接口。tblTest自定义的静态类是完成数据传递必不可少 的环节。Test\TestWeb\recordset\test.jcx 全代码: package recordset. import com.bea.control.\*. import java.sql.SQLException. /\* \* @jc:connection data-source-jndi-name="liwei" \*/ public interface test extends DatabaseControl, com.bea.control.ControlExtension { /\*\* \* @jc:sql statement:: \*INSERT INTO TEST (A, B, C, D) \*VALUES ({\_A}, {\_B} , {\_C}, {\_D}) \*:: \*/ public int insert( String \_A, String \_B

, String \_C , String \_D ). /\*\* \* @jc:sql statement:: \* UPDATE TEST SET B = {\_B} , C = {\_C} , D = {\_D} WHERE A = {\_A} \* :: \*/ 100Test 下载频道开通,各类考试题目直接下载。详细请访 问 www.100test.com